### Apache & PHP

#### Instalação e configuração básica

# Apache

- Fundação dedicada a construção de software livre
- Surgiu com o servidor web Apache
- Hoje há projetos nas mais diferentes áreas, todos em software livre
- Servidor Web mais usado no mundo
- Versão atual 2.4
- http://httpd.apache.org/

## Apache

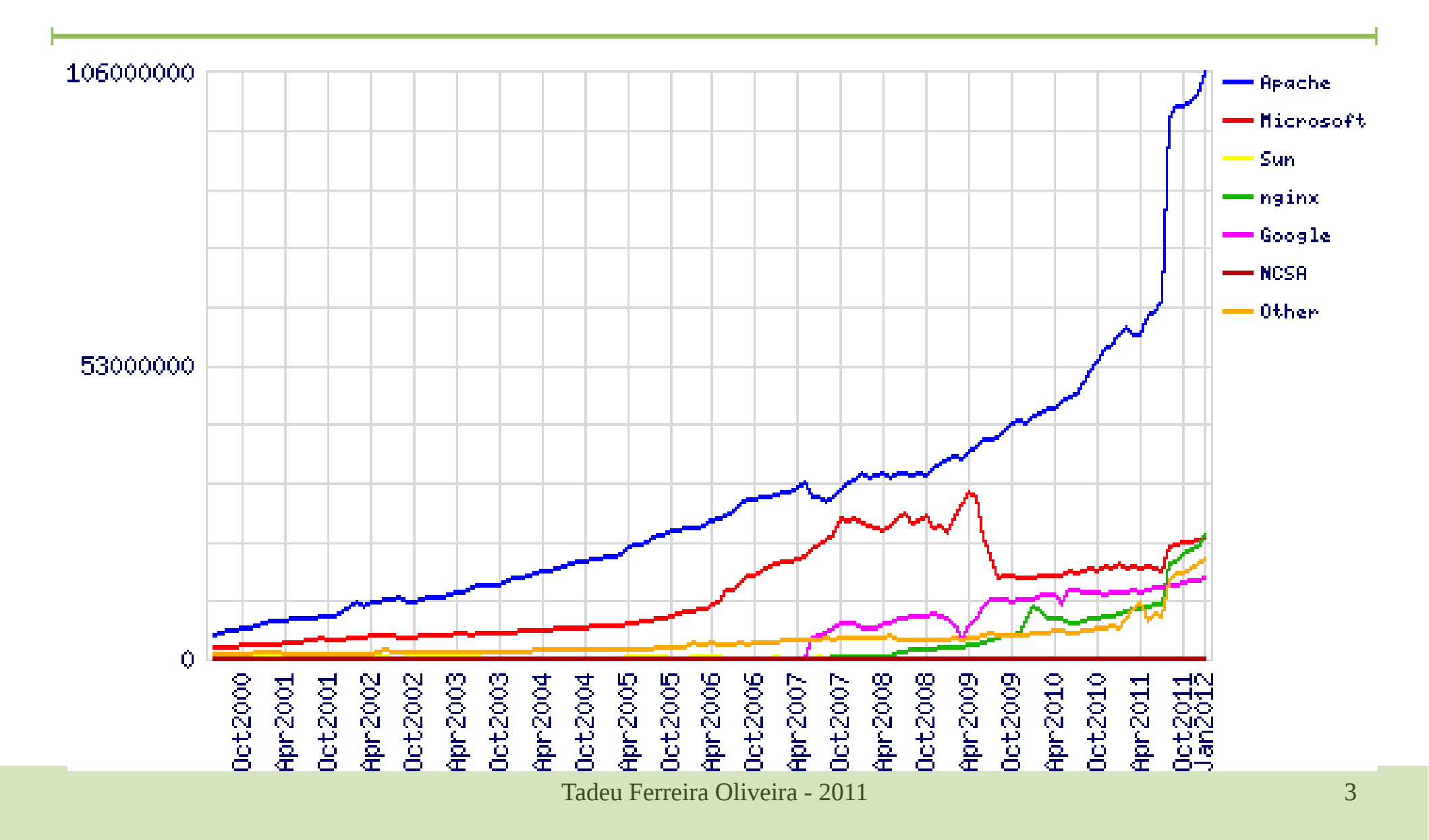

# Apache - Instalação

- No Debian o pacote apache2 oferece o servidor web com suas principais dependências:
  - São adicionados automaticamente os módulos de SSL entre outros
- A instalação inicial é feita usando o comando: apt-get install apache2
- Será instalado um script de inicialização em: /etc/init.d/apache2

# Apache

- O arquivo padrão de configuração do apache é o *httpd.conf*
- Esse arquivo centralizava a configuração de vários sites em um mesmo servidor
- Na versão 2 esse arquivo foi substituído pelo arquivo apache2.conf e configurações específicas para cada site
- Há ainda duas pastas:
  - sites-available
  - sites-enabled

## Apache - sites-available

- Há um arquivo de configuração para cada site configurado no seu servidor
- Por padrão há um arquivo default e um defaultssl
- Nesse arquivo estão as configurações específicas deste site

## Apache - sites-enabled

- São os sites que estão efetivamente acessíveis no seu servidor
- Os arquivos nessa pasta são apenas links para os arquivos de configuração reais que estão na pasta: sites-available
- Eles podem ter qualquer nome, mas comumente são numerados, na ordem que devem iniciar, quando o servidor ligar

## Default site

| \varTheta 🔿 🔿 debian (SemApache) [Em execução]                                                                                                    |  |  |
|----------------------------------------------------------------------------------------------------|--|--|
| <u>&lt;</u> VirtualHost *:80><br>ServerAdmin webmaster@localhost                                                                                                    |  |  |
| DocumentRoot /var/www/<br><directory></directory><br>Options FollowSymLinks<br>AllowOverride None<br><br><directory var="" www=""></directory><br>Options Indexes FollowSymLinks MultiViews<br>AllowOverride None<br>Order allow,deny                                                                                                    |  |  |
| allow from all<br>                                                                                                    |  |  |
| ScriptAlias /cgi-bin/ /usr/lib/cgi-bin/<br><directory "="" cgi-bin"="" lib="" usr=""><br/>AllowOverride None<br/>Options +ExecCGI -MultiViews +SymLinksIfOwnerMatch<br/>Order allow,deny<br/>Allow from all<br/></directory>                                                                                                    |  |  |
| ErrorLog /var/log/apache2/error.log 1,1 Top                                                                                                    |  |  |
| Service Service Se |  |  |

## Teste

- Em uma outra máquina virtual acesse o servidor recém-instalado usando o IP ( pois ainda não temos um servidor DNS)
- Para isso configure o seu virtualbox para rede interna em ambas as máquinas e defina IPs no servidor e cliente na mesma faixa. Ex.: 10.0.0.1 para o servidor e 10.0.0.2 para o cliente
- Realize um teste inicial de conexão usando o comando ping do cliente para o servidor

### Teste

- Teste o seu servidor WEB acessando-o através do cliente. http://10.0.0.1/
- O resultado deve ser como exibido:

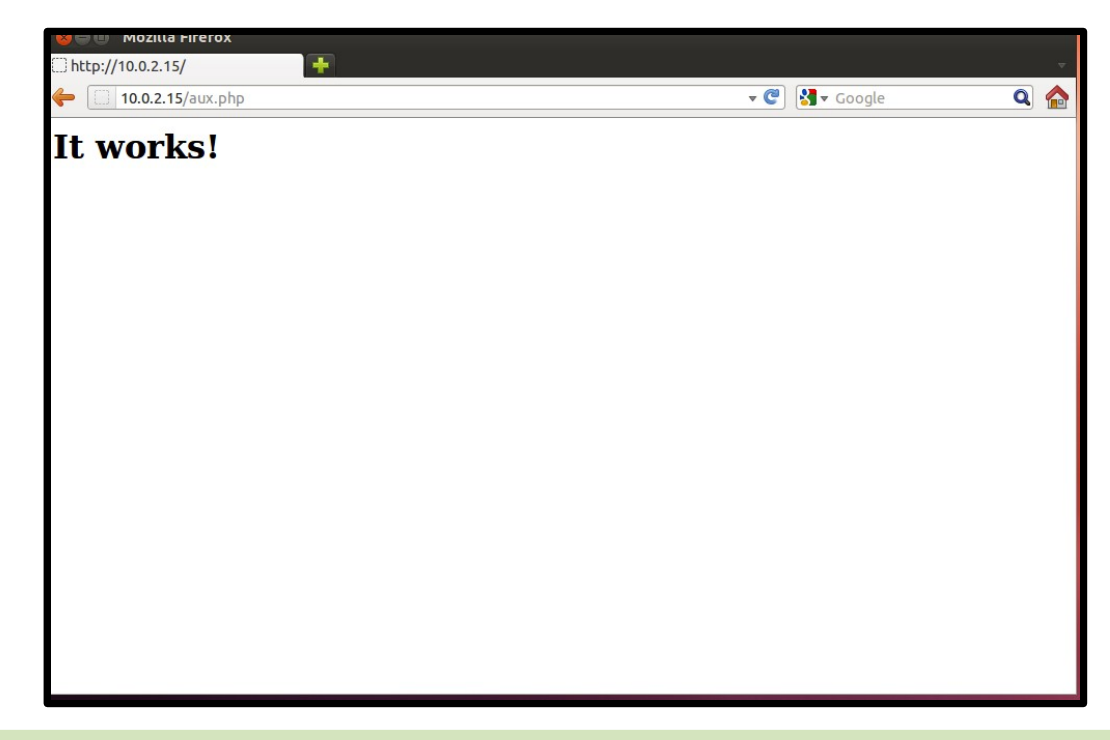

# PHP

• Crie um arquivo info.php com o seguinte conteudo:

```
<?php
phpinfo();
?>
```

- Salve este arquivo na pasta do seu servidor WEB (comumente /var/www/)
- Teste seu servidor Apache+php acessando o PHP através do cliente.
  - http://10.0.0.1/info.php

## PHP

- O apache precisa ser configurado para enviar os scripts ao interpretador do PHP antes que estes possam ser exibidos para o usuário
- Para isso verifique na pasta /etc/apache2/mods-available se há o módulo do PHP, se não houver instale o módulo do PHP

apt-get install libapache2-mod-php5

 Isso instalará o módulo do apache que interpreta o PHP

# PHP

- Agora é necessário habilitar o módulo para que este interprete os arquivos .php
- Use o programa *Apache2 enable module a2enmod* para habilitar o módulo do PHP5

#### a2enmod php5

 Depois de habilitado reinicie o apache para obter as novas configurações, usando:

/etc/init.d/apache2 restart

#### Teste PHP

- Acesse no cliente: http://10.0.1.1/aux.php
- O resultado deve ser como segue:

| 😣 🖨 🗊 phpinfo() - Mozilla Firefox          |                                                                                |         |  |
|--------------------------------------------|--------------------------------------------------------------------------------|---------|--|
| 🗌 phpinfo() 🛛 🕂                            |                                                                                |         |  |
| <b>(</b> 10.0.2.15/aux.php                 | ි 🕶 🥙 🚼 🕶 Goo                                                                  | gle 🔍 🏠 |  |
| PHP Version 5.2.                           | 6-1+lenny9                                                                     | Î       |  |
| System                                     | Linux DebianSOR 2.6.26-2-686 #1 SMP Thu Nov 25 01:53:57 UTC 2010 i686          |         |  |
| Build Date                                 | Aug 4 2010 02:21:55                                                            |         |  |
| Server API                                 | Apache 2.0 Handler                                                             |         |  |
| Virtual Directory Suppor                   | disabled                                                                       |         |  |
| Configuration File<br>(php.ini) Path       | /etc/php5/apache2                                                              |         |  |
| Loaded Configuration Fil                   | /etc/php5/apache2/php.ini                                                      |         |  |
| Scan this dir for<br>additional .ini files | /etc/php5/apache2/conf.d                                                       |         |  |
| additional .ini files<br>parsed            | /etc/php5/apache2/conf.d/pdo.ini                                               |         |  |
| PHP API                                    | 20041225                                                                       |         |  |
| PHP Extension                              | 20060613                                                                       |         |  |
| Zend Extension                             | 220060519                                                                      |         |  |
| Debug Build                                | no                                                                             |         |  |
| Thread Safety                              | disabled                                                                       |         |  |
| Zend Memory Manager                        | enabled                                                                        |         |  |
| IPv6 Support                               | enabled                                                                        |         |  |
| Registered PHP Streams                     | zip, php, file, data, http, ftp, compress.bzip2, compress.zlib, https,<br>ftps |         |  |
| Registered Stream                          | tcp, udp, unix, udg, ssl, sslv3, sslv2, tls                                    |         |  |